MENDELU
Odbor informačních
technologií

# Dvoufaktorové ověření pomocí rozšíření webového prohlížeče

Návod byl připraven na příkladu prohlížeče Google Chrome

tech.mendelu.cz

### Authenticator

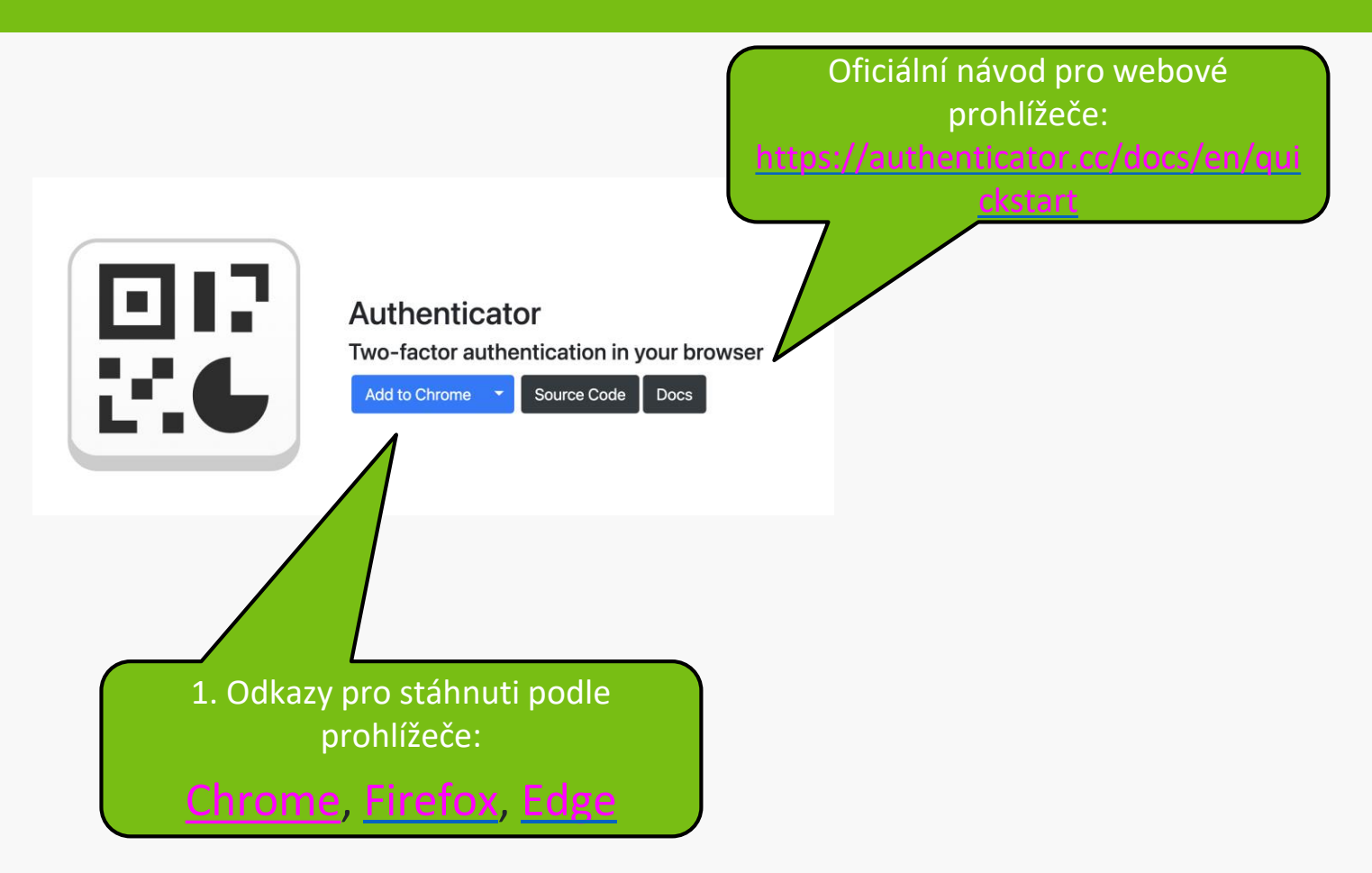

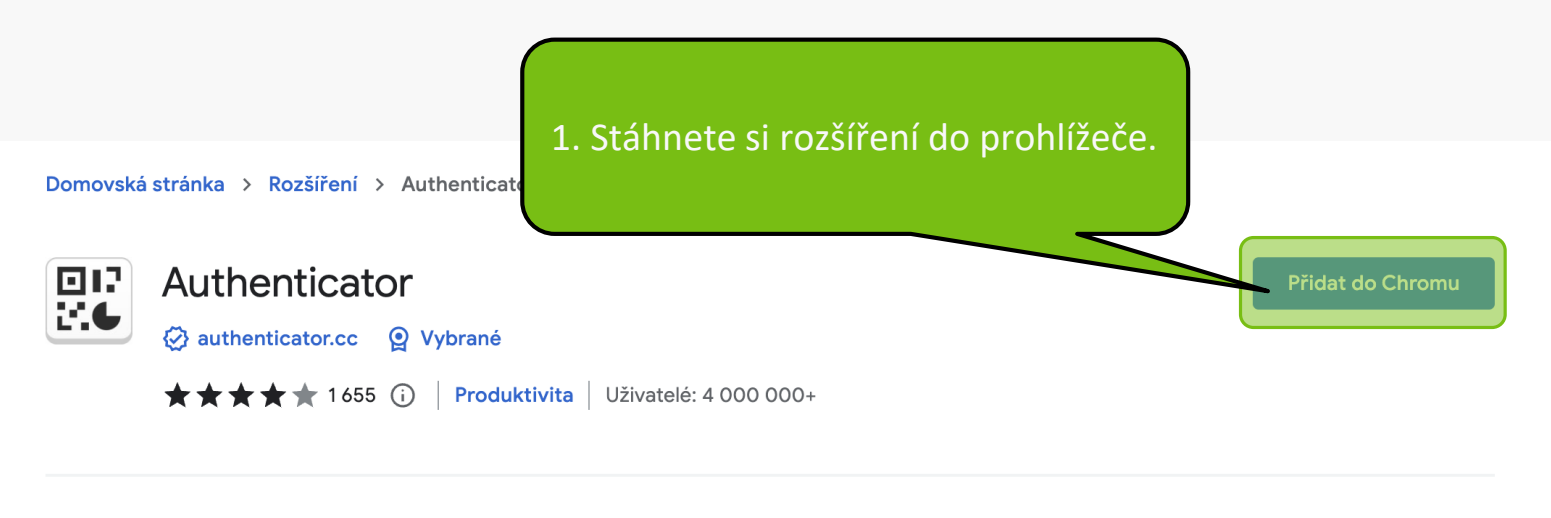

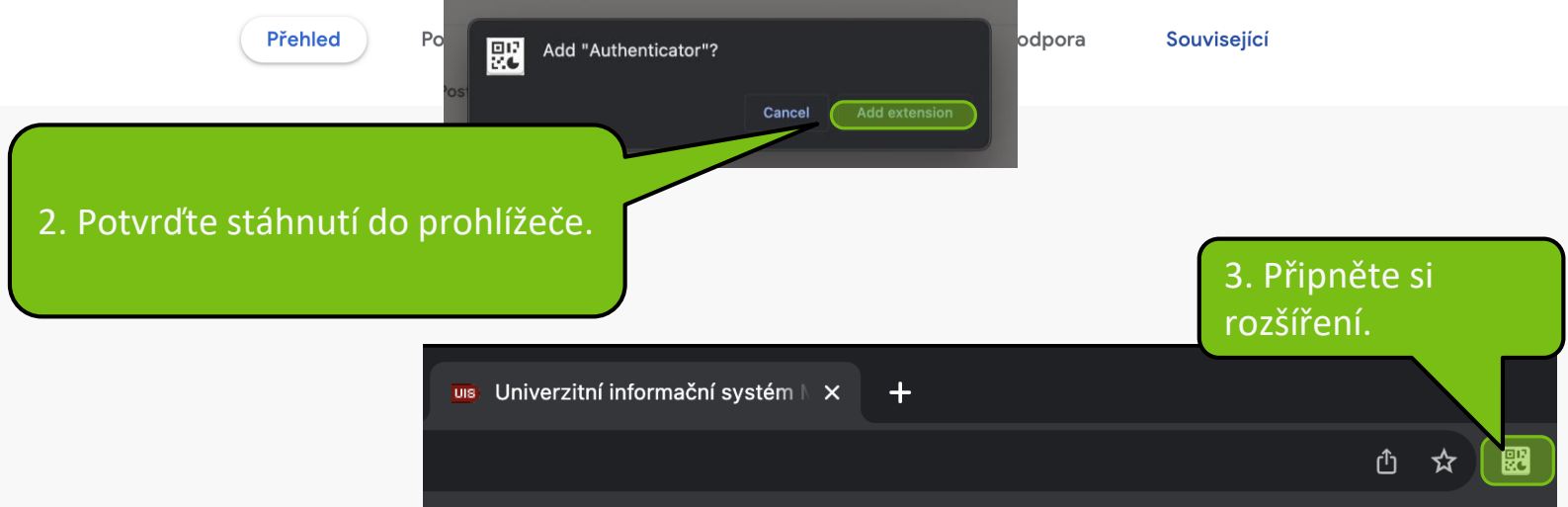

## Nastavení autentizace pomocí jednorázových hesel (OTP) v UISu

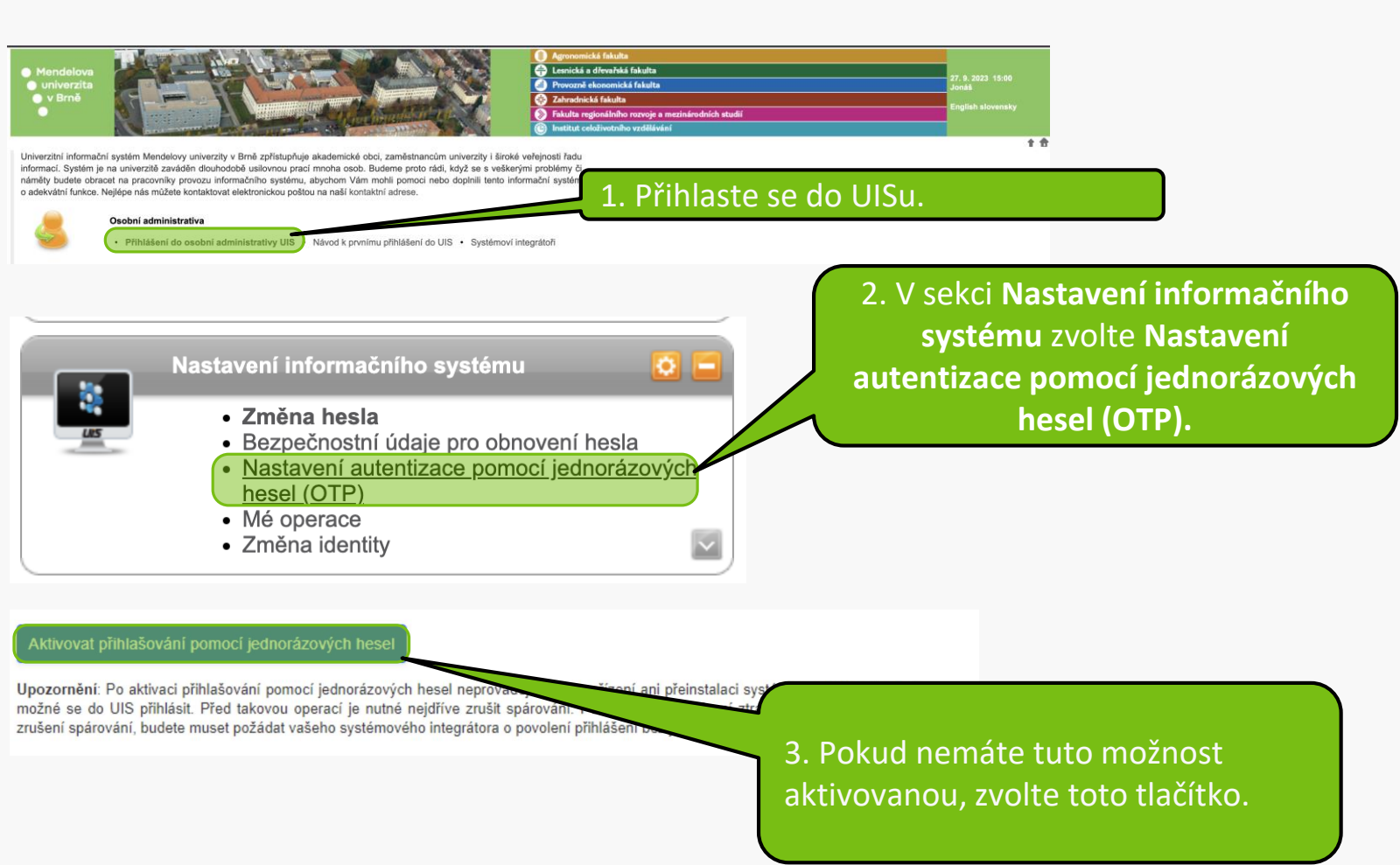

Na této stránce můžete provést nastavení dvoufaktorové autentizace pomocí jednorázových hesel (OTP). Dříve, než začnete přihlašování používat, je nutné nastavit váš mobilní telefon. Nejprve si stáhněte aplikaci, která slouží pro generování jednorázových hesel - např. Google Authenticator nebo Authy.

Aplikace najdete na Google Play a v App Store.

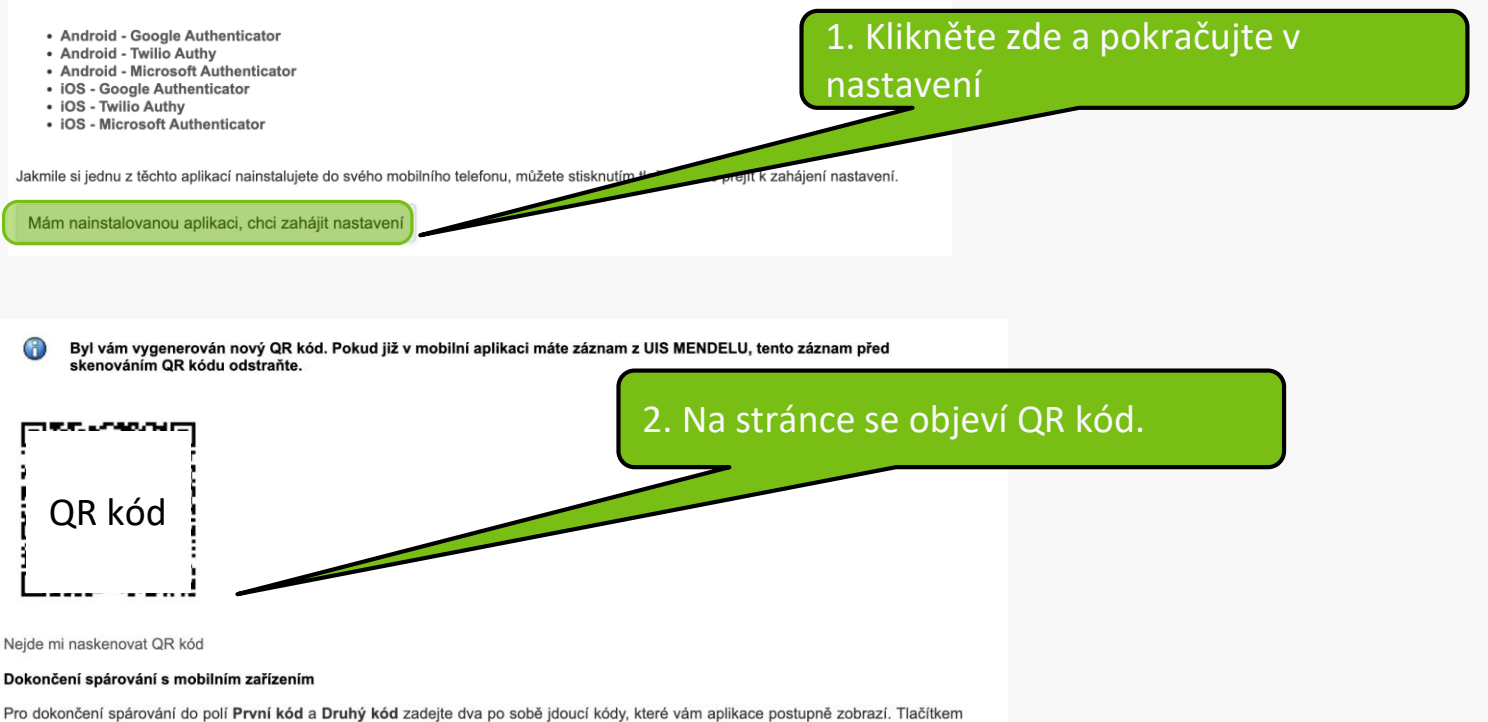

Pro okonceni sparovani do poli Prvni kod a Druny kod zadejte dva po sobe jodući kody, které vam aplikaće postupne zoorazi. Hačitkem Dokončit spárování dokončite proces spárování (dojde k uložení do UIS). Tlačítkem Dokončit a aktivovat přihlašování dokončíte spárování a rovnou aktivujete přihlašování pomocí jednorázových hesel.

| První kód          |                                   |
|--------------------|-----------------------------------|
| Druhý kód          |                                   |
| Dokončit spárování | Dokončit a aktivovat přihlašování |

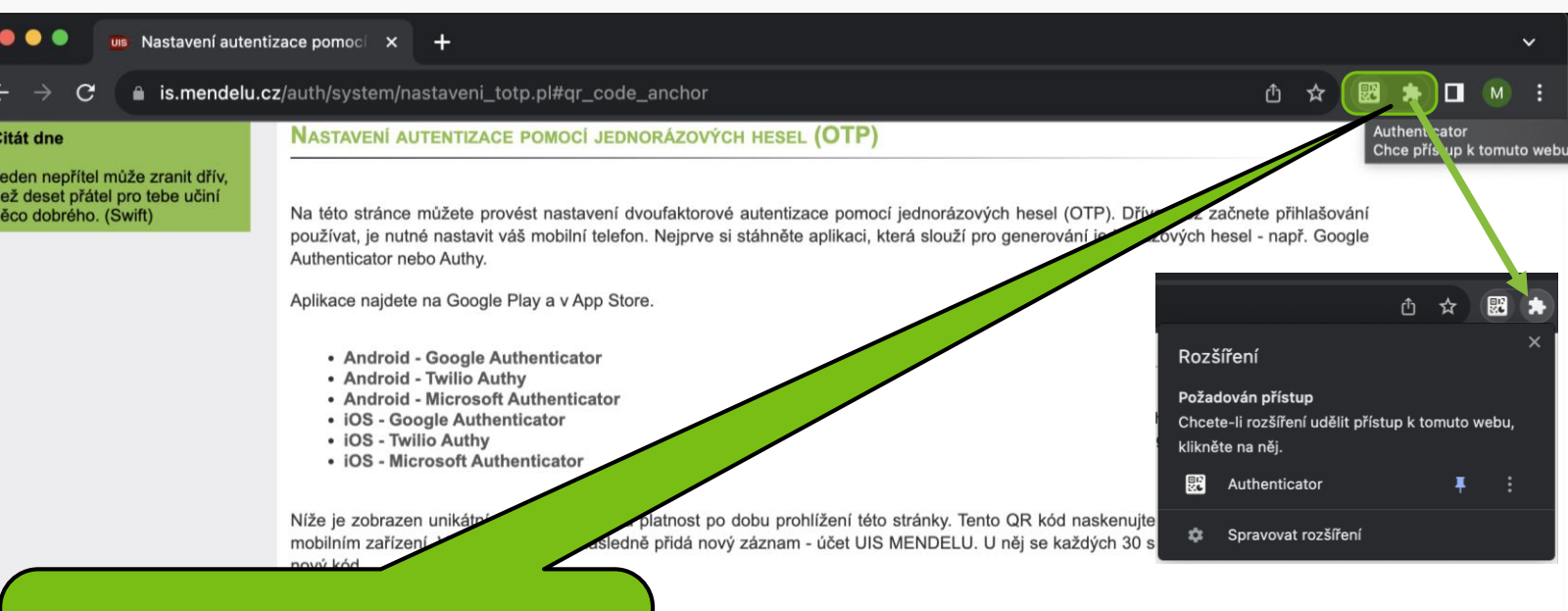

Na liště zvolte přímo ikonu Authenticatoru nebo zvolte ikonu pro všechna rozšíření. Pokud již v mobilní aplikaci máte záznam z UIS MENDELU, tento záznam před

Nejde mi naskenovat QR kód

#### Dokončení spárování s mobilním zařízením

Pro dokončení spárování do polí **První kód a Druhý kód** zadejte dva po sobě jdoucí kódy, které vám aplikace postupně zobrazí. Tlačítkem **Dokončit spárování** dokončíte proces spárování (dojde k uložení do UIS). Tlačítkem **Dokončit a aktivovat přihlašování** dokončíte spárování a rovnou aktivujete přihlašování pomocí jednorázových hesel.

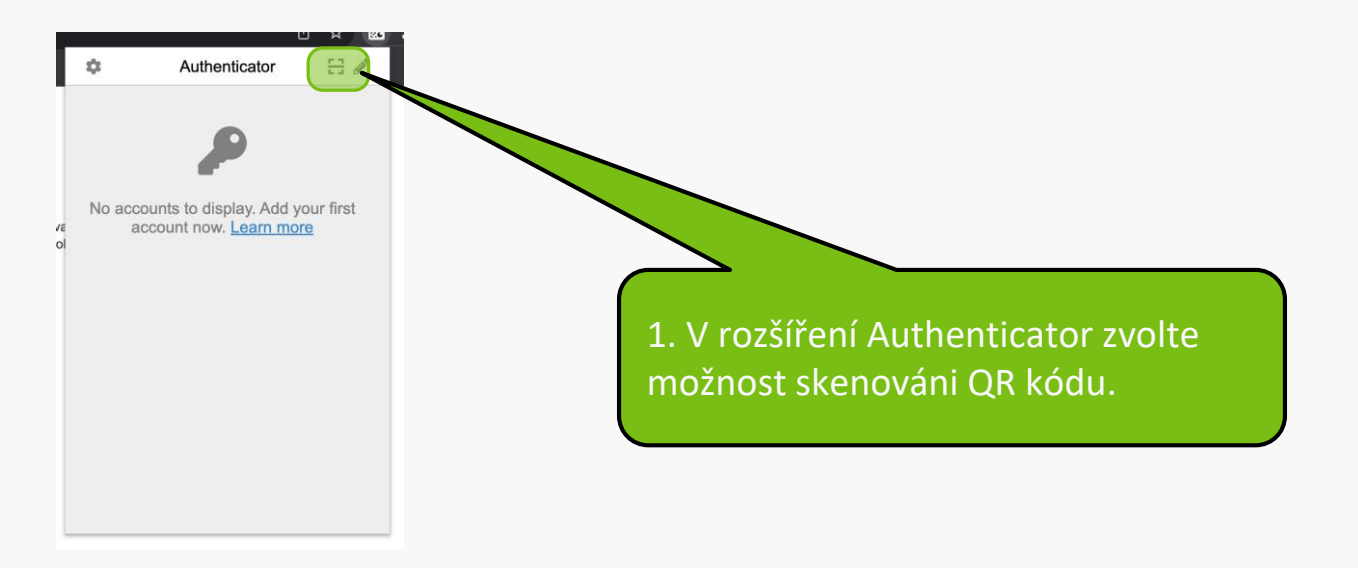

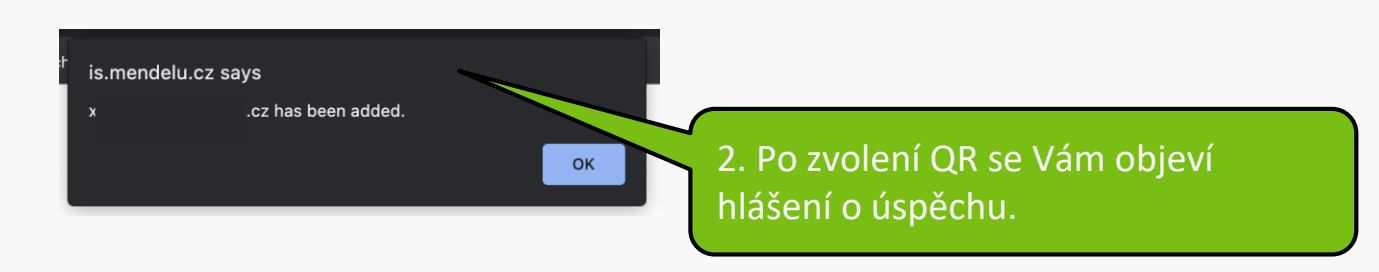

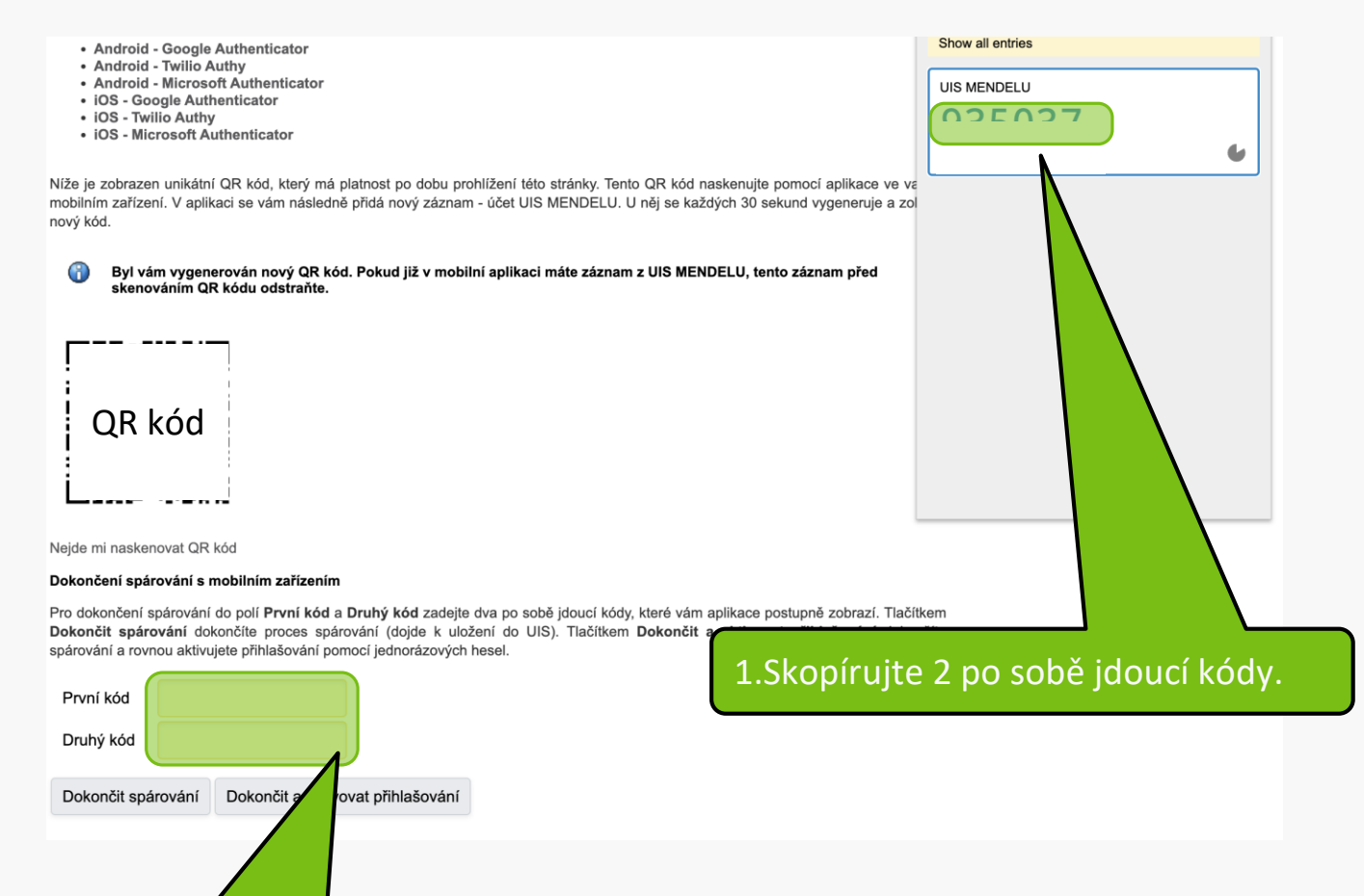

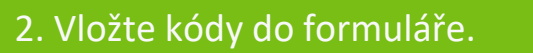

#### Dokončení spárování s mobilním zařízením

Pro dokončení spárování do polí **První kód** a **Druhý kód** zadejte dva po sobě jdoucí kódy, které vám aplikace postupně zobrazí. Tlačítkem **Dokončit spárování** dokončíte proces spárování (dojde k uložení do UIS). Tlačítkem **Dokončit a aktivovat přihlašování** dokončíte spárování a rovnou aktivujete přihlašování pomocí jednorázových hesel.

| První kód     | 450.000                 |                  |                                                                             |  |  |
|---------------|-------------------------|------------------|-----------------------------------------------------------------------------|--|--|
| Druhý kód     | 111.051                 |                  |                                                                             |  |  |
| Dokončit spár | ování Dokončit a aktivo | vat přihlašování |                                                                             |  |  |
|               |                         |                  | 1. Po dokončení zvolte <b>Dokončit a</b><br><b>aktivovat přihlašování</b> . |  |  |

Přihlašování pomocí jednorázového hesla (OTP) bylo úspěšně aktivováno.

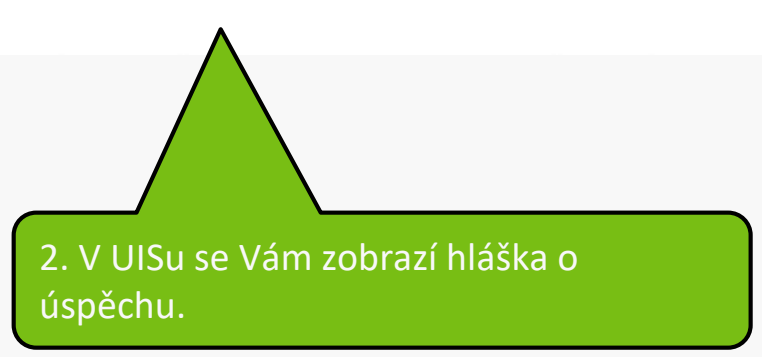

### Doplňující informace

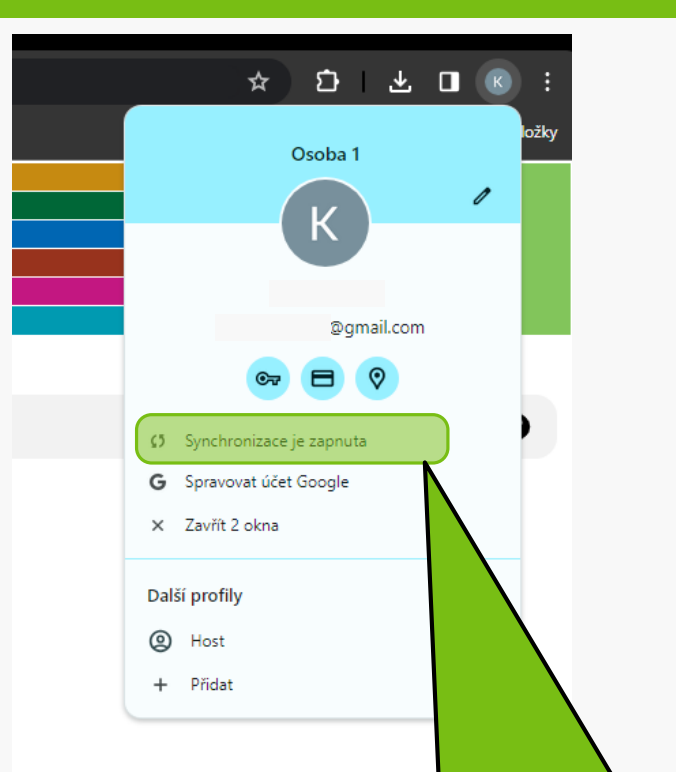

Pokud máte v prohlížeči **Google Chrome** povolenou synchronizaci, znamená to, že se budete moci připojit i na jiném počítači prostřednictvím tohoto účtu.

MENDELU
Odbor informačních
technologií

# Návod připravilo

Odbor informačních technologií OIT MENDELU

tech.mendelu.cz